## 非执业电子会员证下载功能用户手册(会员版)

非执业会员用户需访问"中国注册会计师行业管理信息系统 http://cmispub.cicpa.org.cn"下载非执业电子会员证,具体操作如下:

 1. 访问"中国注册会计师行业管理信息系统",点击页面左侧的"非执业会员申请"及"非执业申请进度查询",可完成非执业会员申请及申请进度查询, 具体页面如下:

| 💮 中国注册会计师协会                                                                                                    | 谷 返回首页                                                                                                    |
|----------------------------------------------------------------------------------------------------|----------------------------------------------------------------------------------------------------|
| 中国注册会计师行业                                                                                                    | 容 <b>班信</b> 員 <b>系统</b>                                                                                    |
| The Chinese Institute of Certified                                                                                                    | 러 프 I 다 쇼 가 있다<br>Public Accountants                                                                       |
| a martine                                                                                                    |                                                                                                    |
|                                                                                                    |                                                                                                    |
| and the supervised of the supervised of the supe | 建议估用1780 B.门上浏览架 是优公继家西亚书 1024#760                                                                         |
|                                                                                                    | 坐以以用110以火上网发品,收临力列十支小/1:1021-100                                                                           |
| 用户登录                                                                                                    | → 栏目寄语:                                                                                                    |
|                                                                                                    | 欢迎进入中国注册会计师行业管理信息系统一一公众查询.通过本栏目,您可以查询包括取得证券、期货相关业                                                          |
| 用户类型: 中\省\市注协 ✓                                                                                                    | 务许可证会计师事务所在内的所有事务所及其注册会计师的基本信息和诚信信息,其中的惩戒和处罚信息包括各级注<br>仇征戒信息,以及各级注仇从有关部门从开信自和相关文性由收集的刑事处罚的行政处罚信息。太拦由是左赋政部领 |
|                                                                                                    | 导和中注协理事会的指导下建设起来的,目的是进一步增进社会公众对行业的了解和信赖,提高行业管理的透明度,                                                        |
| 输入密码:                                                                                                    | 接受公众对行业的监督,促进行业会员不断增强诚信意识,建立健全行业诚信体系。对本栏目所披露的信息和栏目设                                                        |
| 验证码: 4000                                                                                                    | 计的意见和建议,请友邮件至 cicpamis@cicpa.org.cn                                                                        |
| 登录  重置                                                                                                    | 🔍 公众查询 🛛 😨 変列                                                                                              |
| 登录前请您先仔细阅读【 <mark>登录说明</mark> 】                                                                                                    | ○ 会计师事务所信息查询                                                                                               |
|                                                                                                    | <ul> <li>注册会计师信息查询</li> </ul>                                                                              |
| 非执业会员申请 📌                                                                                                    | <ul> <li>取得证券、期货相关业务许可证会计师事务所信息</li> </ul>                                                                 |
|                                                                                                    | O 取得证券、期货相关业务许可证会计师事务所及分析的注册会计师信息                                                                          |
| 非执业申请进度查询 📌                                                                                                    | ○ 会计师事务所综合评价信息                                                                                             |
|                                                                                                    | ○ 注册会计师人数证明                                                                                                |
| ● 甲位云页(争穷所)甲语                                                                                                    | 服务热线:010-88250337/0338 电子邮箱:cicpamis@cicpa.org.cn                                                          |
| 😡 单位会员申请进度查询 📌                                                                                                    |                                                                                                    |
|                                                                                                    | ▲ 吊儿问题                                                                                                    |
| 业务管理平台 📌                                                                                                    | <ul> <li>非区式以八式中间下载</li> <li>西 (1) (1) (1) (1) (1) (1) (1) (1) (1) (1)</li></ul>                           |
| -                                                                                                    | <ul> <li>■ 中国八云日叫屯田公</li> <li>2016年0日3日中国注册会计师行业管理信息系统(二期)系统维护</li> </ul>                                  |
| 财务报表管理系统 📌                                                                                                    | 2227年9月2日7日之前之月99月1日2日20,233、(二四)7,233(2)                                                                  |
| □ 注皿会注価↓粉证明→                                                                                                    | <ul> <li>7 日本語:(7)7111年日本日本(1,0,1,0,0,0,0)</li> <li>7 关于系统升级维护的诵告</li> </ul>                               |
| [二] 江而云时师八致证明》                                                                                                    | 2 关于非执业会员入会指南                                                                                              |
| 🕜 常见问题 📌                                                                                                    | 😰 中注协行业管理信息系统春节期间暂停使用通知                                                                                    |
|                                                                                                    |                                                                                                    |
|                                                                                                    |                                                                                                    |
|                                                                                                    |                                                                                                    |

Copyright 2012,版权所有:中国注册会计师协会

2. 用户进行非执业申请进度查询时需输入姓名、证件类型、证件号码、资格 取得方式、全科合格证号等个人信息,具体页面如下:

| and the second data with the second data and the second data and the | Contraction of the International Academic Science of the International Academic Science of the International |
|----------------------------------------------------------------------------------------------------|----------------------------------------------------------------------------------------------------|
| 建议使用IE8                                                                                                    | 及以上浏览器,最低分辨率要求为:1024*768                                                                                                    |
| ≫ 非执业会员申请进度查询                                                                                                    |                                                                                                    |
| * 您的姓名:                                                                                                    |                                                                                                    |
| * 您的证件类型:                                                                                                    | 中国身份证 🗸                                                                                                    |
| * 您的证件号码:                                                                                                    |                                                                                                    |
| * 资格取得方式:                                                                                                    | 考试 🗸                                                                                                    |
| ▶<br>● ◆ 全科合格证号:                                                                                                    |                                                                                                    |
| * 安全问答:                                                                                                    | 9973 + 2 =                                                                                                    |
| * 验证码:                                                                                                    | 3374-                                                                                                    |
|                                                                                                    | 查询    重置                                                                                                    |
|                                                                                                    |                                                                                                    |
|                                                                                                    |                                                                                                    |

3. 点击"查询"按钮可查询非执业申请进度,如果非执业会员申请审批通过 会显示非执业会员证书编号、登录名及初始密码等提示信息,具体提示如下:

您已经是正式的非执业会员,会员编号为: 🌉 □□□□●。为保护个人信息安全,请您尽快修改原始密码并妥善保管账号信息,经会员密码登录账户后的所有操作视为会员本人行 为,会员承担由此产生的一切法律后果。

4. 使用登录名和密码在"中国注册会计师行业管理信息系统 http://cmispub.cicpa.org.cn"完成系统登录,登录时需选择用户类型为"非 执业会员",证书编号为非执业进度查询中提示的登录名,具体登录界面如下:

| (金) 中国注册会计师协会                                                                                                    |                                                                                                    |
|----------------------------------------------------------------------------------------------------|----------------------------------------------------------------------------------------------------|
| 中国注册会计师行业<br>The Chinese Institute of Certifie                                                                                                    | 管理信息系统<br>1 Public Accountants                                                                                                    |
| and the second difference of the second difference of the second differ | 建议使用IE8及以上浏览器,最低分辨率要求为: 1024*768                                                                                                    |
| 用户登录         用户类型:       事执业会员 ▼         证书编号:       ●         输入密码:       ●         验证码:       9582_                                                                                                    | 长目寄语:     农 迎进入中国注册会计师行业管理信息系统一一公众查询,通过本栏目,您可以查询包括取得证券、期货相关业务许可证会计师事务所在的所有事务所及其注册会计师的基本信息和诚信信息,其中的惩戒和处罚信息包括各级注协惩戒信息,以及各级注协从有关部门公开信息和相关文件中收集的刑事处罚和行政处罚信息。本栏目是在财政部领导和中注协理事会的指导下建设起来的,目的是进一步增进社会公众对行业的了解和信赖,提高行业管理的透明度,接受公众对行业的监督,促进行业会员不断增强诚信意识,建立健全行业诚信体系。对本栏目所披露的信息和栏目设计的意见和建议,请发邮件至 cicpanis@cicpa.org.cn |
| 登录  重置                                                                                                    | 🔍 公众查询 🛛 🛃 🛃                                                                                                    |
| 登录前请您先仔细阅读【 <mark>登录说明</mark> 】                                                                                                    | ○ 会计师事务所信息查询                                                                                                    |
|                                                                                                    | ○ 注册会计师信息查询                                                                                                    |
| 非执业会员甲请                                                                                                    | <ul> <li>取得证券、期货相关业务许可证会计师事务所信息</li> <li>取得证券、期货相关业务许可证会计师事务所及分所的注册会计师信息</li> </ul>                                                                                                    |

5. 非执业会员登录系统后点击左侧的"下载会员证"进入下载页面,页面上 会显示需要打印到非执业电子会员证上的信息和照片,照片默认使用全科合格证 电子照片,页面如下:

| 💮 中国注册会计师协会                                                                                                    |                           |                           |            | 斧 返回首页 |
|----------------------------------------------------------------------------------------------------|---------------------------|---------------------------|------------|--------|
| 1 1 1 1 1 1 m                                                                                                    |                           |                           |            |        |
| 中国注册会计师行                                                                                                    | 业管理信息系统                   |                           |            |        |
| The Chinese Institute of Cer                                                                                                    | tified Public Accountants |                           |            |        |
| And the second second s |                           |                           |            |        |
|                                                                                                    |                           |                           |            |        |
|                                                                                                    | 建议使用TE8及以上                | - 浏览哭, 最低分辨率要求为, 1024*768 |            |        |
| - #+#:0                                                                                                    | EXIC/1110/2011            |                           | [修改密码]     | [退出]   |
| ▼ 基本情况<br>其末信息                                                                                                    |                           |                           | -1977 - 19 |        |
|                                                                                                    |                           |                           |            |        |
| 下载会员证                                                                                                    | 会页业信息                     | -                         |            |        |
| ▼ 继续教育(非执业)                                                                                                    | 姓名                        |                           |            |        |
| 投入式学时                                                                                                    | 性别                        |                           |            |        |
| 产出式学时                                                                                                    | 证书编号                      |                           |            |        |
| <b>胎免学时</b><br>注理检测                                                                                                    | ar 120m - 5               |                           |            |        |
| 边性培训                                                                                                    | 会员类别                      |                           |            |        |
|                                                                                                    | 入会时间                      |                           |            |        |
| 1 A                                                                                                    |                           | 信自确认并下薪合员证                |            |        |
|                                                                                                    |                           | 信息朝从并下载云灭脏                |            |        |
| H-R                                                                                                    |                           |                           |            |        |

6. 点击"信息确认并下载会员证"按钮,若正常获取到全科合格证电子照片,系统将提示非执业会员确认是否使用全科合格证电子照片,具体提示如下:

| <b>e</b> ` |                                                                                   |          |
|------------|-----------------------------------------------------------------------------------|----------|
| 론 htt      | //cmispub. <b>cicpa.org.cn</b> /cicpa2_web/common/modaldi                         | alog.jsp |
|            | 提示信息                                                                              |          |
| 是清如清此。     | 司意使用全科合格证个人照片用于生成电子会员证?<br>需您本人携带相关材料前往所属协会现场提交照片并核验<br>聚无法回退,请谨慎选择。<br>是(Y) 否(N) | •        |

7. 当非执业会员点击"是"同意使用全科合格证电子照片时,系统会判断 非执业会员信息基础信息是否完整,如果信息完整即可完成会员证下载。如果信息不完整将提示会员将基础信息中的必填信息补充完整(由于非执业会员基本信息采集内容有调整,所有非执业会员都需要补充个人信息),具体提示如下:

| 来自网页的 | 肖息                                                       | $\times$ |
|-------|----------------------------------------------------------|----------|
| j j   | 青您先将基础信息中的必填信息补充完整(若存在您无法修改的必填信<br>息,请联系所属注协进行修改),再进行下载! | Ī        |
|       | 确定                                                       |          |

8. 当非执业会员基础信息不完整时,点击"确定"将跳转到会员"基本信息"页面,点击"修改信息"完成基础信息补充,补充完成后回到"下载会员证"界面即可完成非执业电子会员证下载,调整后的基本信息页面如下:

| 姓名         性別           证件类型及导码         送荷都喝有式           会员比准日期         会员比准日期           出生日期         政治面貌           会员证书编号         所在地区           第以状态         工作单位           単位性质         服以状态           学位性质         服以状态           空気证书编号         か公电话           単位性质         の公电话           学校書         の公电话           中口所在地         の公电话           中口所在地         の公司           学校师         通貨           「定学/山淀浴         一           「日前在地         曲政編码           「空学/山淀浴         一           「日前た地         曲政編码           「口所在地         一           「空学/山淀浴         「日前に           「日前に         一           「算行中活師         二           「算行小山淀浴信         「算片印刷           「資析」         「           「算信」         一           「資析」         「           「         「           「         「           「         「           「         「           「         「           「         「           「         「                                                                                                    | 752 × 635     |                                                                                                    |         |                                                                                                    |
|----------------------------------------------------------------------------------------------------|---------------|----------------------------------------------------------------------------------------------------|---------|----------------------------------------------------------------------------------------------------|
| 证件类型及导码     资格取得方式       全科合格证号或考核比在2項     会员比生日期       出生日期     政治面換       常し状态     工作单位       解让状态     工作单位       解心性质     服务后级       常公式原和重要实验局     か公电话       中口所在地     通讯地址       户口所在地     通讯地址       中口所在地     通讯地址       中口所在地     通知规病码       「加方在地匠」     御知振码       「中口所在地     通知规病码       「中口所在地     通知规病码       「中口所在地     通知规病码       「中口所在地     通知规编码       「中口所在地     通知规编码       「中口所在地     通知规编码       「中口所在地     通知规编码       「中口所在地     通知规编码       「中口所在地     通知规编码       「中口所在地     通知规编码       「中口所在地     通知规编码       「中口所在地     通知规编码       「中口所在地     通知规编码       「中口所在地     通知规编码       「中口所在地     通知知道理       「中口所注册     「中日所市(CTA)       「東京市市市局」     「東京市市市(CTA)       「東市市市局」     「東京市(CTA)       「東市市市市」     「東京市(CTA)       「東市市市市」     「東市市市市(CTA)       「東市市市」     「東市市市市(CTA)       「東市市」     「東市市市市(CTA)       「東市市」     「東市市市(CTA)       「東市市」     「東市市(CTA)       「東市市」     「東市市市(CTA)                                                                                                    | 姓名            |                                                                                                    | 性别      |                                                                                                    |
| 全利比准文件号。       会员批准文件号。         会员批准文件号。       所在地区         出生日期       所洽面貌         第出状态       工作单位         現公批病率       服务病域         現公批病率       服务病域         現公批規率和重要奖励       小公电话         中日所在地       通讯地址         户口所在地       邮取場解         第第申诺       小公电话         第二項指信/师师       通讯地址         第二項指信/师师       通知場解         「日時在地       通知機解         「日時在地       通知機解         「日前小」       「日時席」         「日前小」       「日前小」         「「日」       「日前小」         「「日」       「日前小」         「日前小」       「日前小」         「日前小」       「日前小」         「「日」       「日前小」         「「日」       「日前小」         「日前小」       「日前小」         「日前小」       「日前小」         「「日」       「日前小」         「「日」       「日前小」         「日」       「日」         「日前小」       「日」         「「日前小」       「日」         「日前小」       「日」         「日前小」       「日」         「日前小」       「日」         「日前小」       「日」         「日前小」                                                                                                    | 证件类型及号码       |                                                                                                    | 资格取得方式  |                                                                                                    |
| 会员此书编号       政治面談         会员证书编号       所在地区         第社士法       所在地区         報公社店報報       正作单位         単位性质       四方希珠         学社成果和重要奖励       の人生は         中子邮件       通讯地址         户口所在地       曲砂湖銀丹         グロー       画耐湖銀丹         クロ号       行业荣誉         国内资格       現券/师         工程告价师       資声沖估师         愛方平治市师       国际注册自师师(CIA)         愛方中活市师       国际注册自师(CIA)         「日本社」       一日前小         「日本社」       二日本語分析师(CIA)         「「日本社」       二日本語分析师(CIA)         「日本社」       二日本語分析师(CIA)         「日本日本社」       二日本日本社         「日本日本社」       二日本日本社         「「日本社」       二日本日本社         「「日本日本社」       二日本日本社         「「日本日本社」」       二日本日本社         「「日本日本社」」       二日本日本社         「「日本日本       二日本日本         「「日本日本       二日本         「「日本日本       二日本         「「日本日本       二日本         「「日本日本       二日本         「「日本日本       二日本         「「日本       二日本         「「日本       二日本         「日本       二日本<                                                                                                    | 全科合格证号或考核批准文号 |                                                                                                    | 会员批准文件号 |                                                                                                    |
| 出生日期     政治面貌       全気证书编号     所在地区       単位性素     工作単位       単位性素     服务常数       突出成果和重要奖励     か公电話       电子曲样     通讯地址       PCD所在地     御政編码       パロ所在地     御政編码       パロ所在地     御政編码       「日本田村     通讯地址       PCD所在地     御政編码       「日本村村     通知宗主册会计师 (ACCA)       「夏坊沖市協师     「夏坊ご常告师       「夏坊沖市協师     「夏坊ご報告师       「夏坊沖市協师     夏家主册会计师 (CAA)       「日本村社     星師院資格       「日本人北資格     国際資格       「日本人北資格     国際資格       「日本人北資格     国際資格       「日本人北資格     国際資格       「日本人北資格     国際資格       「日本人北資格     国際資格       「日本人北資格     国際資格       「日本人北資格     四時資格       「日本人北資格     四時資格       「日本     「日本       「日本     「日本       「日本     「日本       「日本     「日本       「日本     「日本       「日本     「日本       「日本     「日本       「日本     「日本       「日本     「日本       「日本     「日本       「日本     「日本       「日本     「日本       「日本     「日本       「日本     「日本                                                                                                    | 会员批准日期        |                                                                                                    | 民族      |                                                                                                    |
| 会员证书编号       所在地区         取分減減       正常完成         取分減減       服务震級         突出成果和重要奖励       か公电话         取子邮件       通讯地址         中子邮件       通讯地址         户口所在地       御政编码         (公号       行业荣誉         服務売が       選び時         「注意協价师       資力         「没方评估师       夏助产评估师         「波方评估师       夏助产评估师         「近今从上没格       国际注册合计师 (LCA)         「算物」注背估师       量配示注册合计师 (LCA)         「算時」       一         「現行业从上没格       「算師」         「報節师       「         「算他       「         「算你」       「         「「「」」」       「         「「」」」       「         「「」」」       「         「「」」」       「         「「」」」       「         「「」」」       「         「」」」       「         「」」」       「         「」」」       「         「」」」       「         「」」」       「         「」」」       「         「」」」       「         「       「         「       「         「       」 </td <td>出生日期</td> <td></td> <td>政治面貌</td> <td></td>                                                                                                    | 出生日期          |                                                                                                    | 政治面貌    |                                                                                                    |
| 取分物域       工作单位         単位性质                                                                                                    | 会员证书编号        |                                                                                                    | 所在地区    |                                                                                                    |
| 単位性病         ●           取务预线         ●           突出成果和重要奖励         ●           电子邮件         ●           电子邮件         ●           中口所在地         ●           0000         ●           中口所在地         ●           0000         ●           0000         ●           0000         ●           0000         ●           0000         ●           0000         ●           0000         ●           0000         ●           00000         ●           000000         ●           0000000         ●           000000000         ●           0000000000000         ●           000000000000000000000000000000000000                                                                                                    | 职业状态          |                                                                                                    | 工作单位    |                                                                                                    |
| 取务领域 究出成果和重要奖励 究出成果和重要奖励                                                                                                    | 单位性质          |                                                                                                    |         |                                                                                                    |
| 突出成果和重要奖励         の人也低           联系电话         の人也低           电子邮件         通讯地址           户口所在地         邮政编码           QQ6         行业荣誉           QQ7         行业荣誉           QQ8         行业荣誉           QQ8         行业荣誉           QQ9         行业荣誉           QQ6         行业荣誉           QQ7         日前次備           受力评估师         工程造价师           资产评估师         豆房地产评估师           原地产评估师         立等从业资格           算金从业资格         国际资格           與行业从业资格         異量常量合计师 (DA)           費加市         量量师           课行业从业资格         異国管理合计师 (DA)           算金从业资格         ●           運動师         ●           運動师         ●           運動师         ●           運動师         ●           算他(可填)         ●           受教育信息         ●           学历         大考         学位           「計●         ●         ●           予約         大考         学位           「算他(可填)         ●         ●           ●         ●         ●           「「●         ●         ●                                                                                          | 职务领域          |                                                                                                    | 职务层级    |                                                                                                    |
|                                                                                                    | 突出成果和重要奖励     |                                                                                                    |         |                                                                                                    |
| 电子邮件       通讯地址         户口所在地       邮政编码         QQ号       行业荣誉         1.1程造价师       「月山荣岩         「現券师       「異臨注册会计师 (ACA)         「其程造价师       「其空融分析师 (CFA)         「资产评估师       国际注册会计师 (CIA)         「房地产评估师       二         「「市券从业资格       国际注册合计师 (CIA)         「現行业从业资格       国际注册合计师 (CIA)         「最常师」       二         「現作 (可填)       香港注册会计师 (CFA)         「算大册会计师 (CFA)       「美国管理会计师 (IMA)         「美田管理会计师 (IMA)       美国管理会计师 (IMA)         「最近所」       「算师         「算师       「算师         「算师       「算师         「算师       「算师         「算师       「「」」」         「算师       「」」         「算师       「」」         「算师       「」」         「算师       「」」         「」」       「」」         「」」       「」」         「」」       「」」         「」」       「」」         「」」       「」」         「」」       「」」」         「」」       「」」」         「」」       「」」」         「」」       「」」         「」」       「」」」                                                                                                    | 联系电话          |                                                                                                    | 办公电话    |                                                                                                    |
| 户口所在地       邮政编码         00号       行业荣誉         1                                                                                                    | 电子邮件          |                                                                                                    | 通讯地址    |                                                                                                    |
| 90号         行业荣誉           1<1                                                                                                    | 户口所在地         |                                                                                                    | 由政编码    |                                                                                                    |
| ● 税务师         ■ 国际注册会计师 (ACCA)           ● 税务师         ■ 工程造价师           ● 没产评估师         ■ 国际注册合计师 (CIA)           ● 房地产评估师         ■ 国际注册合计师 (CIA)           ● 房地产评估师         ■ 国际注册合计师 (CIA)           ● 成本)         ● 資格           ● 現在)         ● 資格           ● 現在)         ● 資格           ● 現在)         ● 資格           ● 現市         ● 加拿大注册会计师 (CPA Canada)           ● 資准师         ● 加拿大注册会计师 (CPA Canada)           ● 其他 (可填)         ● 資格           ● 数資信息         ● 「算他           ● 教育信息         ● 「日頃 )           ● 受教育信息         ● 「日頃 )           ● 教育         ● 「日覧 (1)           ● 資用         ● 「日覧 (1)           ● 資用         ● 「日覧 (1)           ● 資用         ● 「日覧 (1)           ● 資用         ● 「日覧 (1)           ● 資用         ● 「日」           ● 資用         ● 「日」           ● 受牧         ● 「日」           ● 「日覧 (1)         ● 「日」           ● 「日」         ● 「日」           ● 「日」         ● 「日」           ● 「日」         ● 「日」           ● 「日」         ● 「日」           ● 「日」         ● 「日」           ● 「日」         ● 「日 | QQ号           |                                                                                                    | 行业荣誉    |                                                                                                    |
| 受教育信息         学师         其它           学师         会计电算化         空宁财政高等专科学校(现名:辽东学院)           所学专业         会计电算化         空宁财政高等专科学校(现名:辽东学院)           小语语种             专业技术职称种类             全社合格年份         2018                                                                                                    | 国内资格          | <ul> <li>税务师</li> <li>工程造价师</li> <li>资产评估师</li> <li>房地产评估师</li> <li>证券从业资格</li> <li>基金从业资格</li> <li>银行业从业资格</li> <li>辑算师</li> <li>建造师</li> <li>律师</li> <li>其他(可填)</li> </ul> | 国际资格    | 美国注册管理会计师(CMA)         特许金融分析师(CFA)         国际注册内审师(CIA)         金融风险管理师(FRM)         香港注册会计师(HKCPA)         美国管理会计师(IMA)         美国管理会计师(IMA)         美国注册会计师(AICPA)         澳大利亚注册会计师(CPA Austrilia)         加拿大注册会计师(CPA Canada)         项目管理专业人士资格认证(PMP)         其他(可填) |
| 学历大专     学位其它       所学专业     会计电算化       外语语种     学院》       专业技术职称种类        全科合格年份 2018     2018                                                                                                    | 受教育信息         |                                                                                                    |         |                                                                                                    |
| 所学专业     会计电算化     毕业院校     近宁财政高等专科学校(现名: 辽东学院)       小语语和        专业技术职称种类        考试信息       全科合格年份 2018                                                                                                    | 学历            | 大专                                                                                                    | 学位      |                                                                                                    |
| 外语语种            专业技术职称种类            考试信息            全科合格年份         2018                                                                                                    | 所学专业          | 会计电算化                                                                                                    | 毕业院校    | 20丁财政高等专科学校(现名: 辽东<br>学院)                                                                                                    |
| 专业技术职称种类        考试信息        全科合格年份 2018                                                                                                    | 外语语种          |                                                                                                    |         |                                                                                                    |
| 考试信息         全科合格年份 2018                                                                                                    | 专业技术职称种类      |                                                                                                    |         |                                                                                                    |
| 全科合格年份 2018                                                                                                    | 考试信息          |                                                                                                    |         |                                                                                                    |
|                                                                                                    | 全科合格年份        | 2018                                                                                                    |         |                                                                                                    |

9. 如果系统无法获取到非执业会员全科合格证电子照片或者选择通过审核 重新提交照片,系统将提示非执业会员前往所属协会现场提交电子照片,点击确 定进入地方注协咨询电话页面之后可替换为各地审核通知。完成照片现场提交和 审核并完成基础信息补充后可根据上述步骤完成会员证下载,具体提示如下:

х 来自网页的消息 请携带您的电子照片、身份证、纸质会员证或全科合格证前往所属协会 现场提交照片并核验。照片要求为: 1.照片为近一年内1寸免冠白底证件照片,要求清晰、完整。 2.照片为jpg格式,占用磁盘容量大小为10-20K之间,照片像素:178 像素x220像素,分辨率至少满足每英寸96x96点。 3.禁止上传生活照、全身照等不符合要求的照片。 确认后进入地方注协咨询电话页面。 确定